| <u>HIKVI</u> | 5 <i>ION</i>                                                                                                    |          |      |       |            |
|--------------|----------------------------------------------------------------------------------------------------|----------|------|-------|------------|
| Title:       | Comment configurer l'enregistrement de la détection de<br>mouvement sur la carte SD pour les caméras IP HIKVISION ? | Version: | v1.0 | Date: | 05/30/2018 |
| Product:     | Cameras                                                                                                    |          |      | Page: | 1 of 8     |

#### Préparation

- 1. Carte SD de moins de 128 Go.
- 2. L'appareil photo prend en charge le stockage embarqué.

# Comment configurer l'enregistrement de la détection de mouvement sur la carte SD pour les caméras IP HIKVISION ?

1. Installez la carte SD dans la caméra

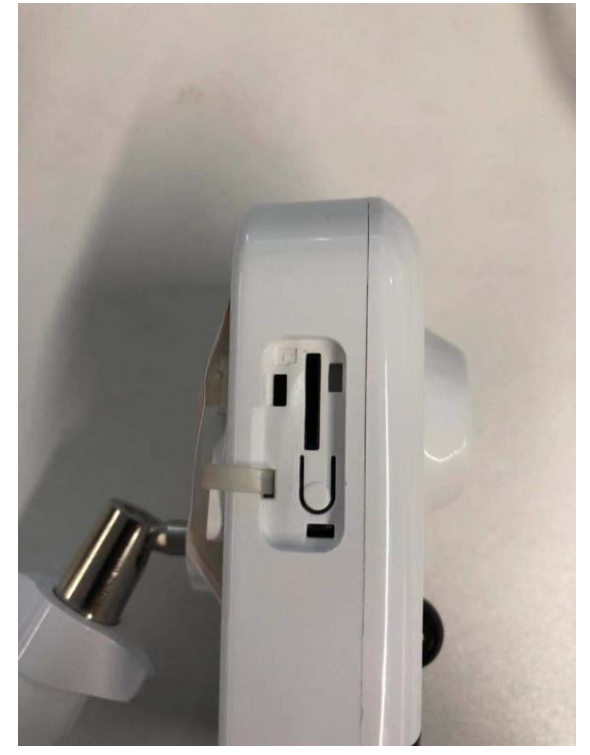

| HIKVĽ    | SIUN                                                                                                    |          |      |       |            |
|----------|----------------------------------------------------------------------------------------------------|----------|------|-------|------------|
| Title:   | Comment configurer l'enregistrement de la détection de<br>mouvement sur la carte SD pour les caméras IP HIKVISION ? | Version: | v1.0 | Date: | 05/30/2018 |
| Product: | Cameras                                                                                                    |          |      | Page: | 2 of 8     |

2. Lancez le logiciel SADP et toutes les caméras IP du même réseau local seront affichées dans le logiciel. Configurez l'adresse IP de la caméra (par exemple 10.9.97.19).

-

| 🥥 sa       | ADP    |                              |          |              |      |                   |                    |             |      |                       |             | © _ □         |
|------------|--------|------------------------------|----------|--------------|------|-------------------|--------------------|-------------|------|-----------------------|-------------|---------------|
| Total      | number | of online devices: <b>15</b> |          |              |      |                   | Unbind Export      | Refres      | h    | Modify Network Parame | eters       |               |
|            | D ·    | -   Device Type              | Status   | IPv4 Address | Port | Enhanced SDK Serv | vic   Software Ver | IPv4 Gate   | HTTP | Enable DHCP           |             |               |
|            | 001    | DS-2DP1636Z-D                | Active   | 10.9.97.36   | 8001 | N/A               | V5.3.15build       | 10.9.97.254 | 80   | Enable Hik-Connect    |             |               |
|            | 002    | iDS-2CD8426G0/F-I            | Active   | 10.9.97.84   | 8000 | N/A               | V5.4.64build       | 10.9.97.254 | 80   | Device Serial No.:    | DS-2CD274   | 3G0-IZS201808 |
|            | 003    | DS-2TD4136-25                | Active   | 10.9.97.88   | 8000 | N/A               | V5.5.2build 1      | 10.9.97.254 | 80   | IP Address:           | 10.9.97.19  |               |
|            | 004    | DS-2CD7A85G0-IZS             | Active   | 10.9.97.85   | 8000 | N/A               | V5.5.81build       | 10.9.97.254 | 80 > | Port:                 | 8000        |               |
|            | 005    | DS-2TD2136-15                | Active   | 10.9.97.28   | 8000 | N/A               | V5.5.0build 1      | 10.9.97.254 | 80   | Subnet Mask:          | 255.255.25  | 5.0           |
|            | 006    | DS-2CD55C5G0-IZS             | Active   | 10.9.97.55   | 8000 | N/A               | V5.5.81build       | 10.9.97.254 | 80   | Gateway:              | 10.9.97.254 |               |
|            | 007    | NNC-8000-4KB                 | Active   | 10.9.97.44   | 8000 | N/A               | V5.5.3build 1      | 10.9.97.254 | 80   | IPv6 Address:         | ::          |               |
|            | 800    | CMIP75122F-SE                | Active   | 10.9.97.23   | 8000 | N/A               | V5.4.5build 1      | 10.9.97.254 | 80   | IPv6 Gateway:         | ::          |               |
| <b>v</b> ( | 009    | DS-2CD2743G0-IZS             | Active   | 10.9.97.19   | 8000 | N/A               | V5.5.61build       | 10.9.97.254 | 80   | IPv6 Prefix Length:   | 0           |               |
|            | 010    | IPC-D640H-Z                  | Active   | 10.9.97.49   | 8000 | N/A               | V5.5.52build       | 10.9.97.254 | 80   | HTTP Port:            | 80          |               |
|            | 011    | DS-2CD7A26G0/P               | . Active | 10.9.97.76   | 8000 | N/A               | V5.5.60build       | 10.9.97.254 | 80   |                       |             |               |
|            | 012    | iDS-2PT9122IX-D/S            | Active   | 10.9.97.14   | 8000 | N/A               | V5.4.10build       | 10.9.97.254 | 80   |                       |             |               |
|            | 013    | iDS-2CD6810F/C               | Active   | 10.9.97.68   | 8000 | N/A               | V5.4.71build       | 10.9.97.254 | 80   |                       |             |               |
|            | 014    | DS-2DF6A236X-AEL             | Active   | 10.9.97.62   | 8000 | N/A               | V5.5.8build 1      | 10.9.97.254 | 80   | Admin Password:       |             |               |
|            | 015    | iDS-2VS235-F836              | Active   | 10.9.97.83   | 8022 | N/A               | V5.5.4build 1      | 10.9.97.254 | 80   |                       |             |               |
|            |        |                              |          |              |      |                   |                    |             |      |                       |             |               |
|            |        |                              |          |              |      |                   |                    |             |      |                       | Modify      |               |

3. Entrez l'adresse IP (10.9.97.19) dans le navigateur IE pour vous connecter.

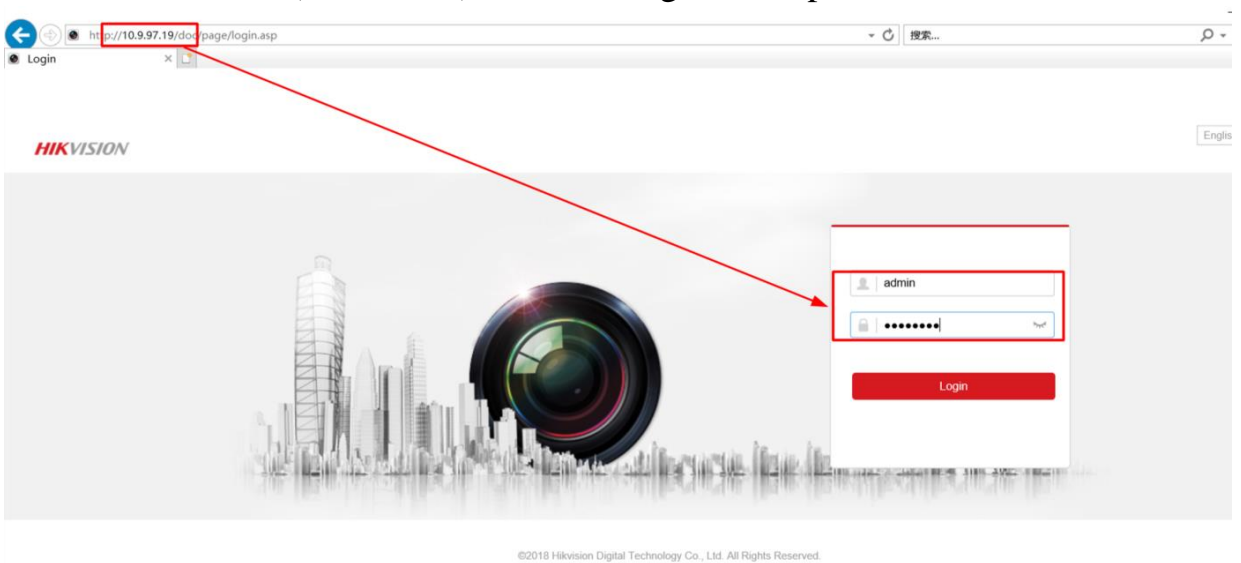

| HIKVISION |                                                                                                    |          |      |       |            |  |  |
|-----------|----------------------------------------------------------------------------------------------------|----------|------|-------|------------|--|--|
| Title:    | Comment configurer l'enregistrement de la détection de<br>mouvement sur la carte SD pour les caméras IP HIKVISION ? | Version: | v1.0 | Date: | 05/30/2018 |  |  |
| Product:  | Cameras                                                                                                    |          |      | Page: | 3 of 8     |  |  |

## 4. Allez dans « Configuration »> « Advanced configuration »> « Storage »> « Storage management », puis formatez la carte SD.

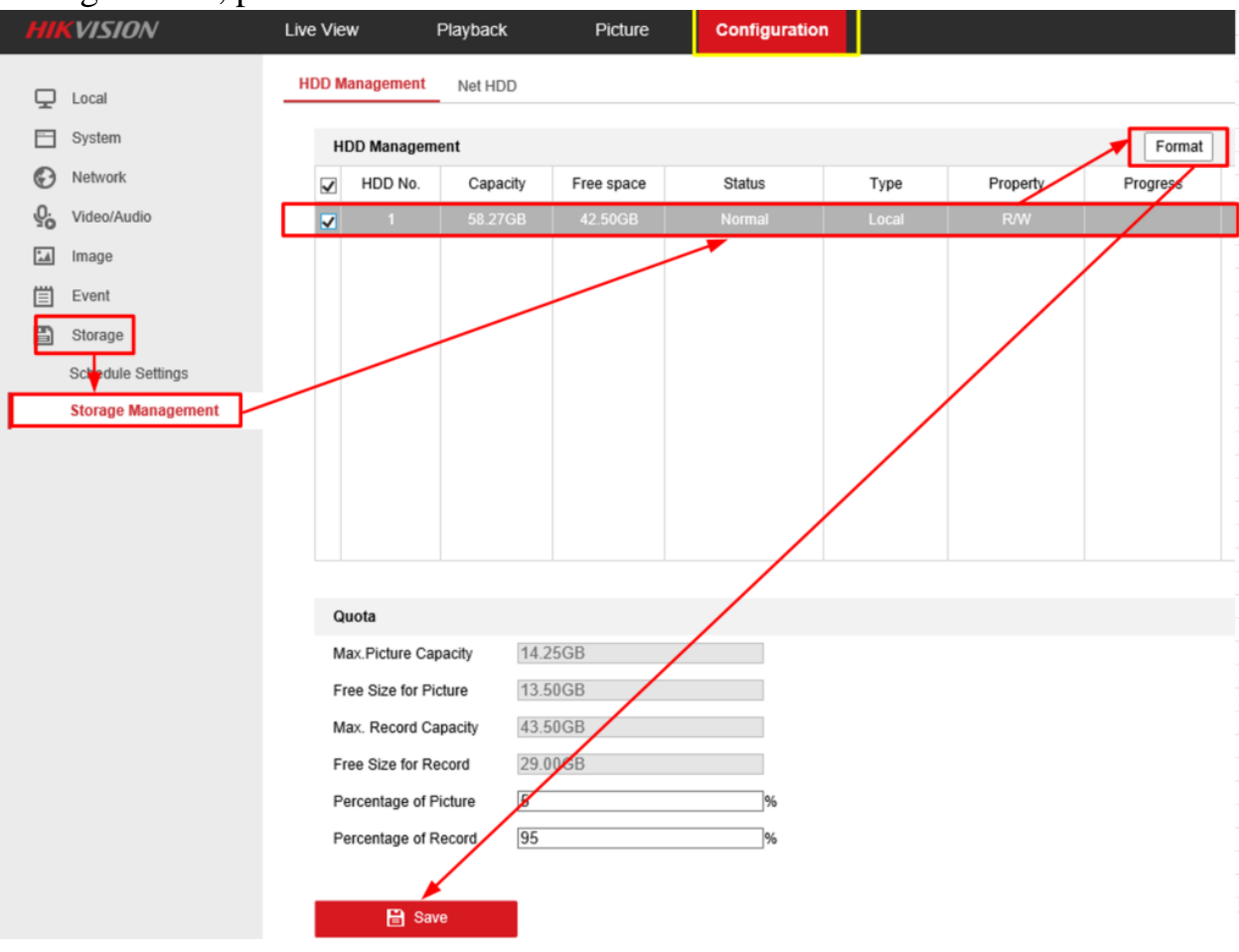

| HIKVISION |                                                                                                    |          |      |       |            |  |  |
|-----------|----------------------------------------------------------------------------------------------------|----------|------|-------|------------|--|--|
| Title:    | Comment configurer l'enregistrement de la détection de<br>mouvement sur la carte SD pour les caméras IP HIKVISION ? | Version: | v1.0 | Date: | 05/30/2018 |  |  |
| Product:  | Cameras                                                                                                    |          |      | Page: | 4 of 8     |  |  |

#### 5. Allez à « Record Schedule », puis activez « Record Schedule ».

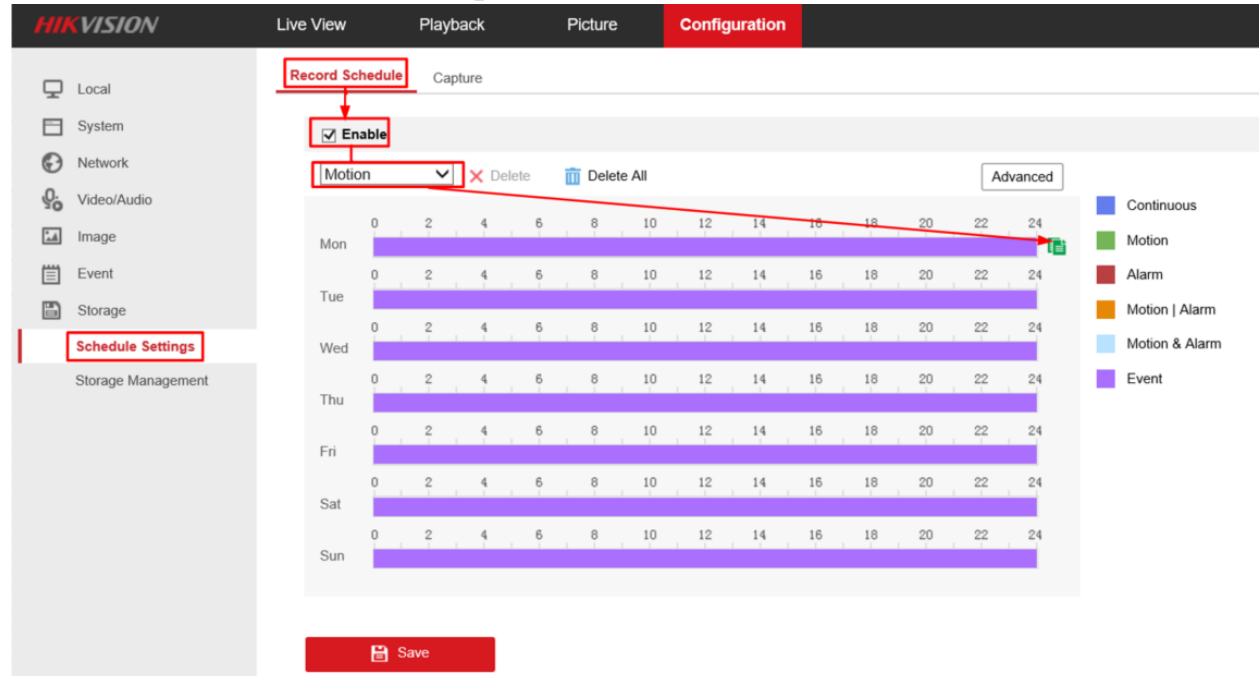

6. Réglez le type d'enregistrement sur « Motion detection » , et sélectionnez le programme d'enregistrement.

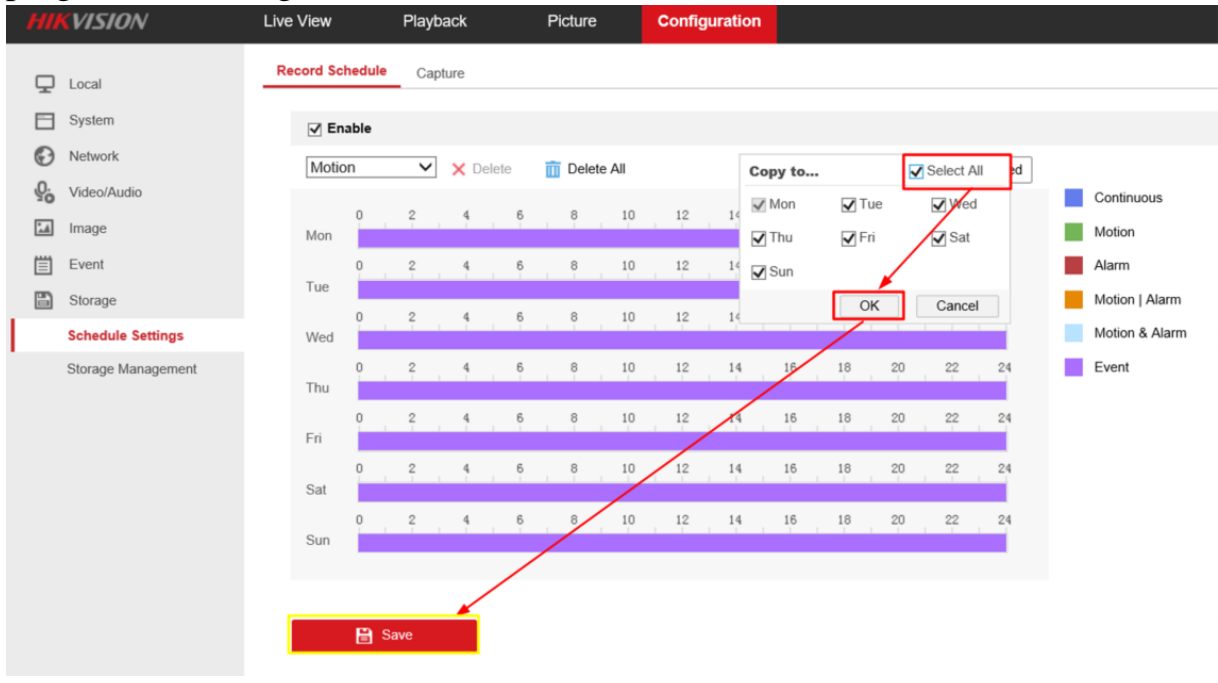

| HIKVIS   | SION                                                                                                    |          |      |       |            |
|----------|----------------------------------------------------------------------------------------------------|----------|------|-------|------------|
| Title:   | Comment configurer l'enregistrement de la détection de<br>mouvement sur la carte SD pour les caméras IP HIKVISION ? | Version: | v1.0 | Date: | 05/30/2018 |
| Product: | Cameras                                                                                                    |          |      | Page: | 5 of 8     |

#### 7. Cliquez sur « Event »> « Motion Detection », activez-la, puis définissez la zone.

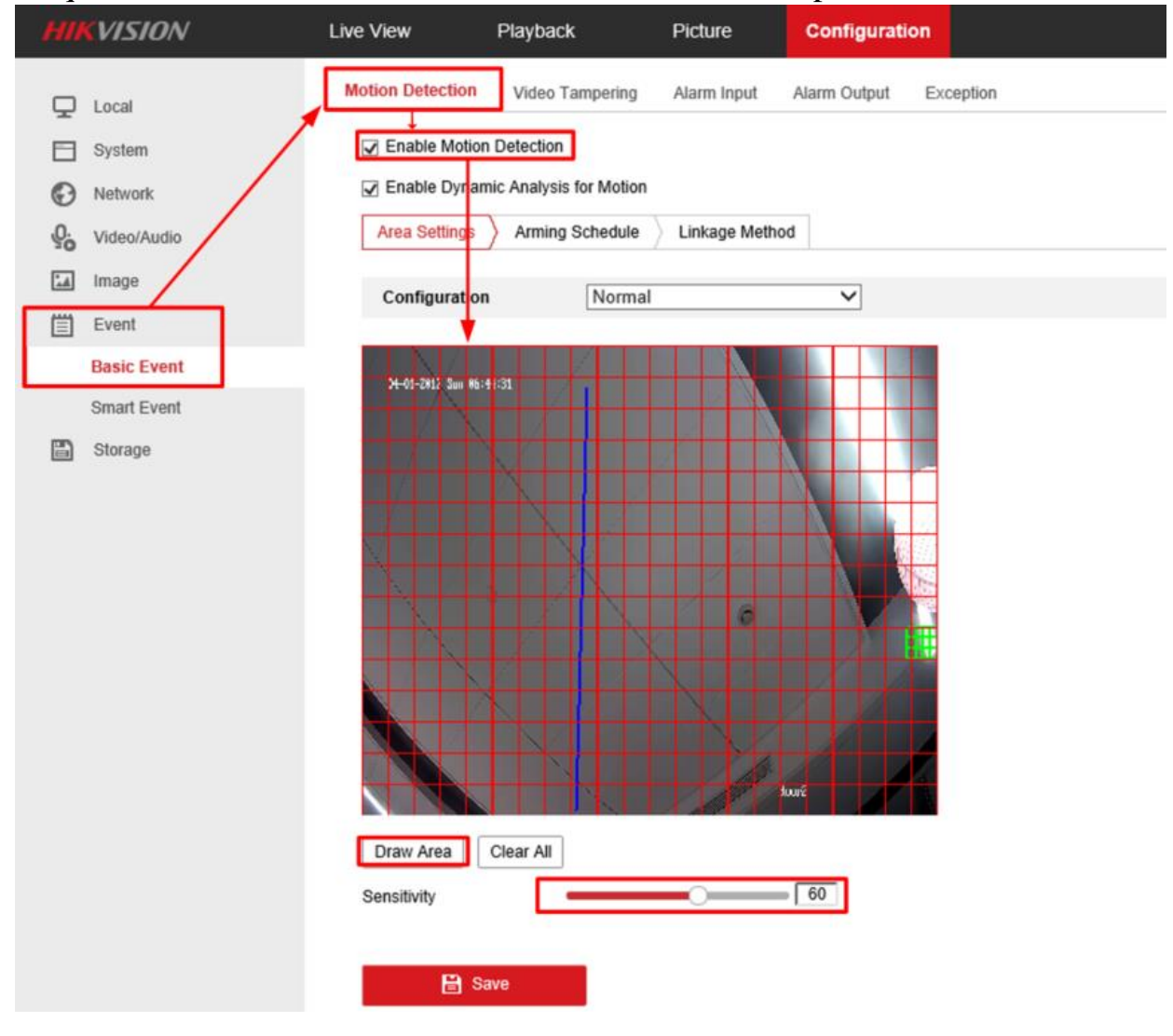

| <u>HIKVI</u> | 5ION                                                                                                    |          |      |       |            |
|--------------|----------------------------------------------------------------------------------------------------|----------|------|-------|------------|
| Title:       | Comment configurer l'enregistrement de la détection de<br>mouvement sur la carte SD pour les caméras IP HIKVISION ? | Version: | v1.0 | Date: | 05/30/2018 |
| Product:     | Cameras                                                                                                    |          |      | Page: | 6 of 8     |

8. Définissez tous les jours d'armement, puis activez les options Notifier le centre de surveillance et Déclencher l'enregistrement. Cliquez sur Enregistrer.

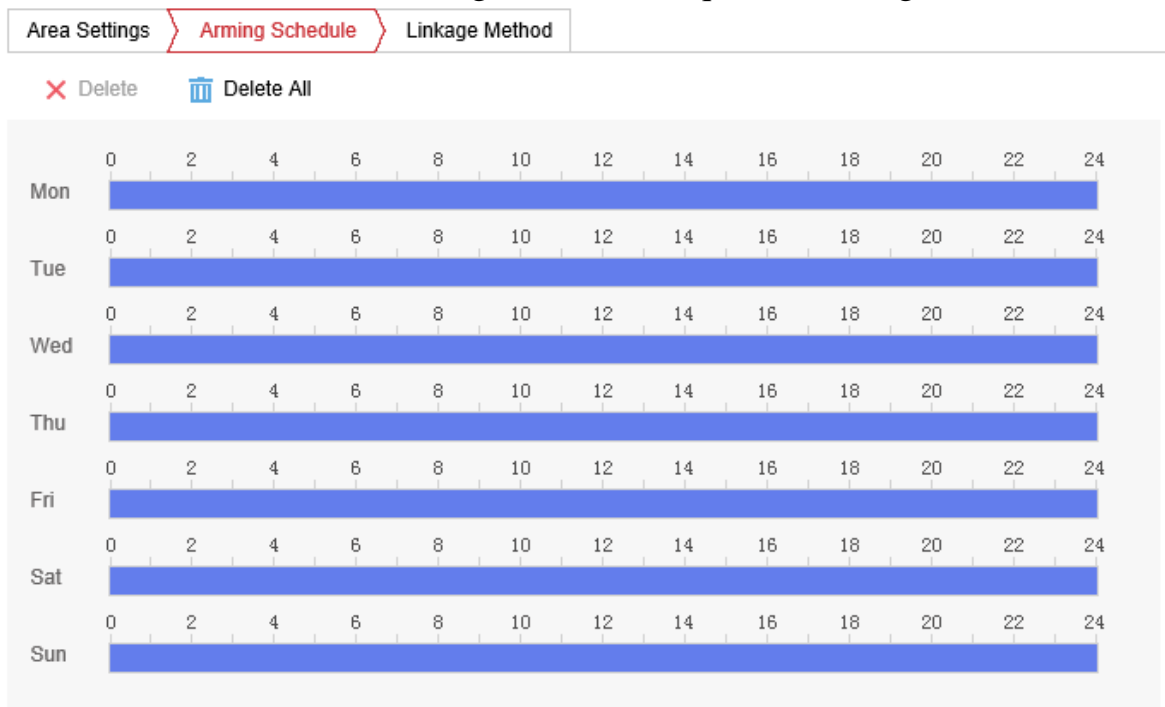

🖹 Save

| HIKVI    | SIUN                                                      |          |      |       |            |
|----------|-----------------------------------------------------------|----------|------|-------|------------|
| Title:   | Comment configurer l'enregistrement de la détection de    | Version: | v1.0 | Date: | 05/30/2018 |
|          | mouvement sur la carte SD pour les caméras IP HIKVISION ? |          |      |       |            |
| Product: | Cameras                                                   |          |      | Page: | 7 of 8     |

Enable Motion Detection

Enable Dynamic Analysis for Motion

| Normal Linkage             | Trigger Alarm Output | Trigger Recording |
|----------------------------|----------------------|-------------------|
| Send Email                 | □ A->1               | ☑ A1              |
| Notify Surveillance Center |                      |                   |
| Upload to FTP/Memory Card  | <i>I</i>             |                   |
|                            |                      |                   |
|                            |                      |                   |
|                            |                      |                   |
|                            |                      |                   |
|                            |                      |                   |
|                            |                      |                   |
|                            |                      |                   |
|                            |                      |                   |
|                            |                      |                   |
|                            |                      |                   |

#### Save

9. Allez sur « Playback », et ensuite nous pouvons rechercher l'enregistrement sur la carte SD.

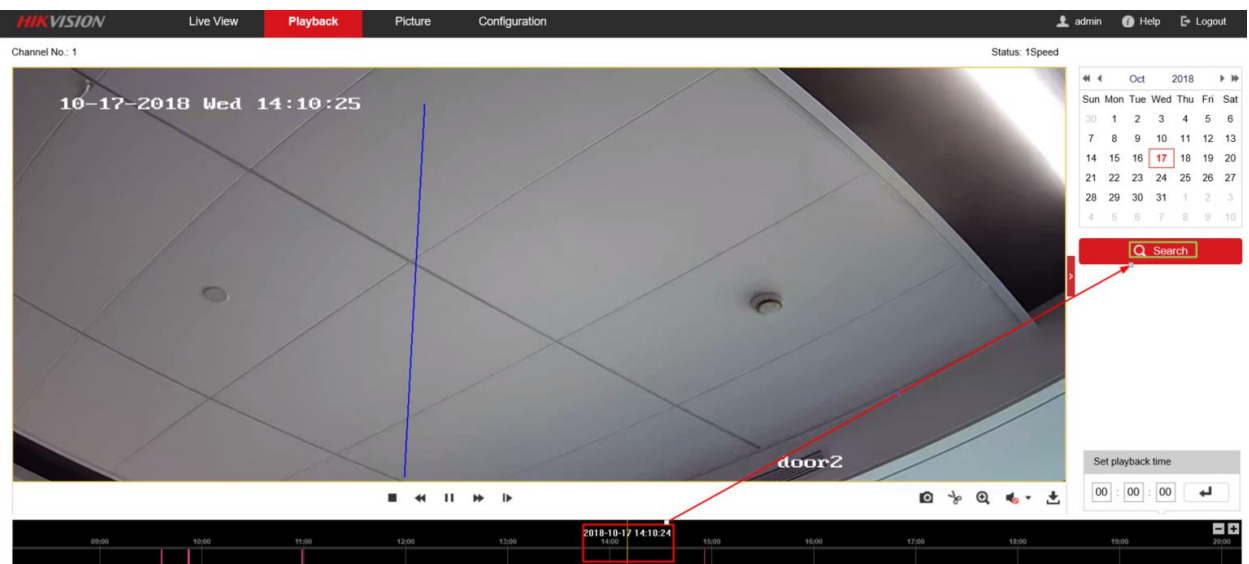

© Hangzhou Hikvision Digital Technology Co.,Ltd. All Rights Reserved. No.555 Qianmo Road, Binjiang District, Hangzhou 310052, China • Tel: +86-571-8807-5998 • Fax: +1 909-595-0788 E-Mail: <u>support@hikvision.com</u> • <u>www.hikvision.com</u>

### **HIKVISION**

| Product: | Cameras                                                   |          | •    | Page: | 8 of 8     |
|----------|-----------------------------------------------------------|----------|------|-------|------------|
|          | mouvement sur la carte SD pour les caméras IP HIKVISION ? |          |      |       |            |
| Title:   | Comment configurer l'enregistrement de la détection de    | Version: | v1.0 | Date: | 05/30/2018 |

### First Choice for Security Professionals HIKVISION Technical Support